# TTU Graduate School Admissions Portal - guide for School of Music Graduate Programs

(Spring 2020 and onward)

This guide will walk through the application portal for a *new* applicant, one without a previous degree or coursework from TTU, and one who will be taking courses primarily on campus.

1) General Graduate School application instructions, includes details for international students: <u>https://www.depts.ttu.edu/gradschool/admissions/howtoapply.php</u>

### 2) To begin: https://www.depts.ttu.edu/gradschool/Admissions/apply-now.php

Prospective students without a previous login click on the bottom link.

TEXAS TECH UNIVERSITY Graduate School

# **DISCOVER · CREATE · ENGAGE**

Graduate education at Texas Tech dates back to 1927 when graduate courses were taught in the school of Liberal Arts. Today, Texas Tech offers some 60 doctoral degrees, over 100 master's degrees, and more than 60 graduate certificate programs.

Texas Tech fosters an environment of inclusion and engagement and encourages original and creative thinking in a personalized setting. As a graduate student at Texas Tech, you are an integral part of the educational experience by helping shape your program to match your interests and career goals. Along the way, you'll have access to state-of the art facilities, including over 80 centers and institutes, an internationally renowned faculty, and comprehensive professional and career development activities. Your experience at Texas Tech will provide you with the skills and experience needed to enter and succeed in a wide array of employment arenas, including education, government, business, and non-profit sectors.

# **Application Portal**

Login to access your previous applications and check your application status. If you applied prior to Spring 2020, you will need to create a new account.

Username

Password

LOGIN

Forgot Passwor

First time here? Applied prior to Spring 2020? No problem.

# Click Here to Get Started

3) Next you will be asked to enter your name and your email

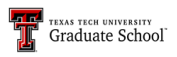

### **New Application**

| First | Name*                     |
|-------|---------------------------|
| Pros  | pective                   |
| Last  | Name*                     |
| Stuc  | ent                       |
| Emai  | r                         |
| ×     | prospectivestudent@ps.com |

Next

4) Next you will be asked about previous masters/doctoral work

| Student Type                                                                                                    |
|----------------------------------------------------------------------------------------------------|
| Are you currently enrolled in a Master's or Doctoral program at Texas Tech?*                                                                                                   |
| No                                                                                                    |
| Have you completed coursework in a Master's or Doctoral program at Texas Tec in the past?*                                                                                     |
| No                                                                                                    |
| Are you deferring your completed application from a previous term within the last year?*                                                                                       |
| Please Select                                                                                                    |
| NOTE: If your previous application was denied or not complete, you will be considered new applicant and will not be able to defer. You may only defer your application for the |

\*NOTE the last option below regarding students who **completed** applications for Fall 2019, but did not matriculate

5) Next you will be asked for some basic information:

## **New Application**

| Citizenship*                                                                                                    |                                                                                                    |
|----------------------------------------------------------------------------------------------------|----------------------------------------------------------------------------------------------------|
| Please Select                                                                                                    |                                                                                                    |
| Domestic - US citizens or Permanent residents or individuals who<br>International - citizens or permanent residents of a country to whi<br>the United States on an educational, worker or visitor visa, or be re | have applied for permanent residency<br>ch they intend to return other than the United States. International applicants may be ir<br>siding in their home country. |
| How will you be taking the majority of your classes?*                                                                                                    |                                                                                                    |
| Please Select                                                                                                    |                                                                                                    |
| Program Level*                                                                                                    |                                                                                                    |
| Please Select                                                                                                    |                                                                                                    |
| Please Select                                                                                                    |                                                                                                    |

# **New Application**

| ε | /hat term are you applying for?* Spring 2020 | 1 |
|---|----------------------------------------------|---|
| w | /hat program are you applying to?*           | J |
| - | -Please Select                               |   |

# **New Application**

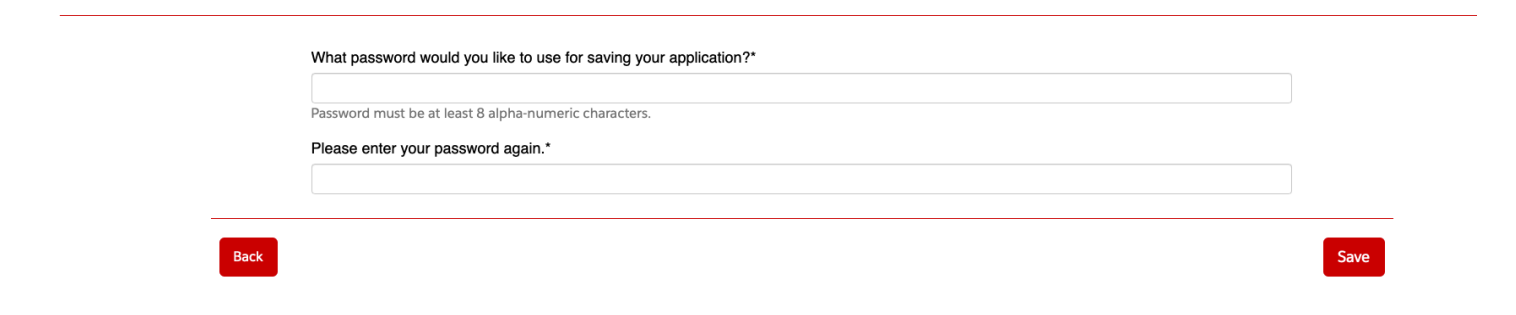

6) After you select the program for which you are applying for, you will be given a checklist:

#### Application Checklist

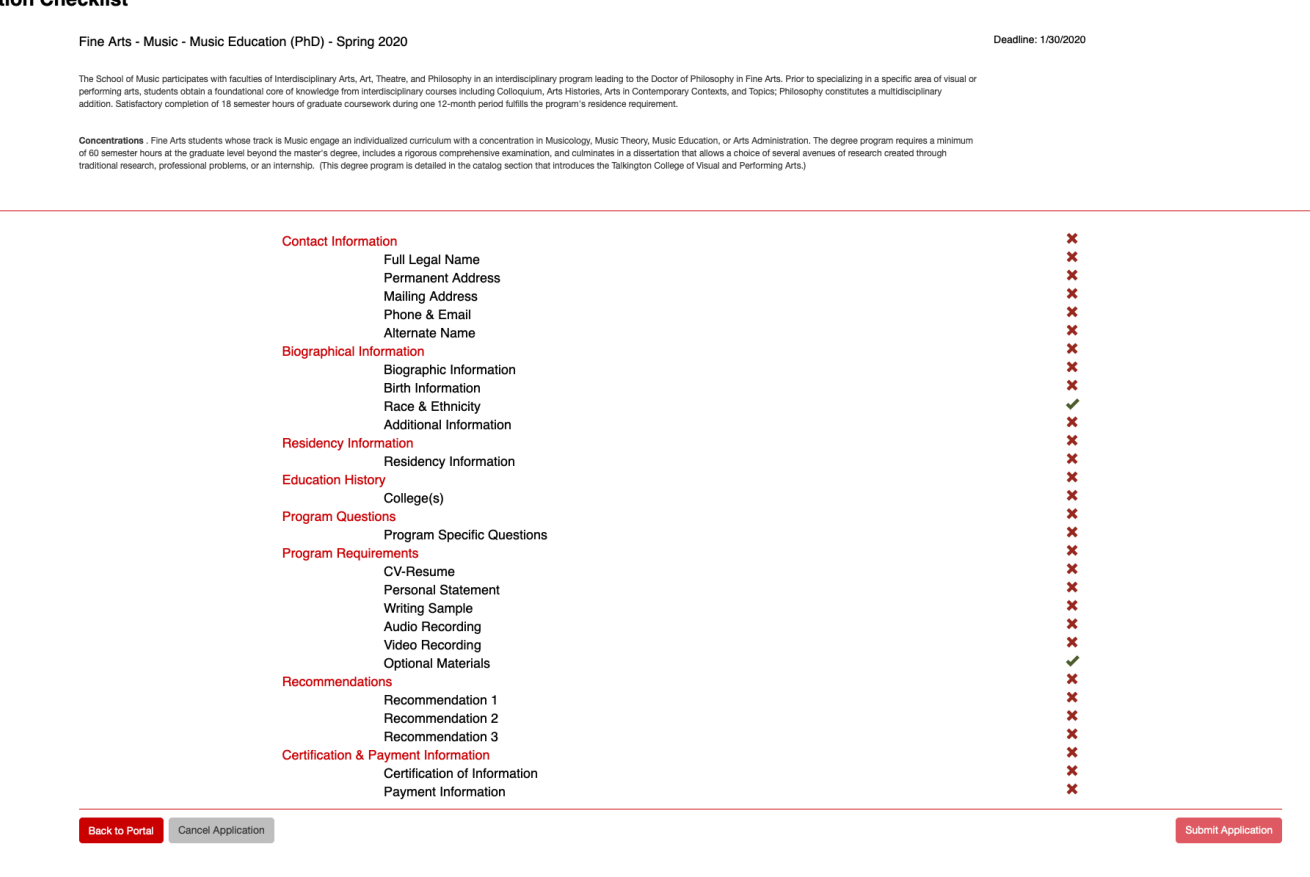

\*Each heading in red is a hyperlink which will take you to Salesforce, which is the detailed application system the School of Music and the Graduate School uses. Only after you complete each section can you finally submit your application.

-Let's start by clicking Contact Information:

**Contact Information** 

7) Here you will be asked for more basic information, such as your contact information, your mailing address, phone and email, and other names used.

| • • • • • •                                                                                                    |
|----------------------------------------------------------------------------------------------------|
| Full Legal Name                                                                                                    |
| Enter your full legal last, first, and middle name. Please do not include diacritical marks such as accents ( <sup>1</sup> ) or tildes (-). Do not use nicknames or abbreviations or commas because this information will be used for your official record if you enroll. Use your full legal name on all documents sent to the institution to which you are applying. If you have a passport, enter your name as it appears on your passport (without diacritical marks). |
| Last Name or Family Name or Surname*                                                                                                    |
| Student                                                                                                    |
| First Name or Given Name*                                                                                                    |
| Prospective                                                                                                    |
| Middle Name                                                                                                    |
|                                                                                                    |
| Suffix                                                                                                    |
| Please Solict                                                                                                    |

8) Next you will be asked for some biographical information such as: information about your birthdate and city of birth, citizenship, race/ethnicity, and military service

**Biographical Information** 

| Biographic Information                                                                                                    |             |  |
|----------------------------------------------------------------------------------------------------|-------------|--|
| Date of Birth*                                                                                                    |             |  |
| iii 1900-01-01                                                                                                    |             |  |
| Gender                                                                                                    |             |  |
| ○ Male                                                                                                    |             |  |
| o Female                                                                                                    |             |  |
| <ul> <li>Other</li> </ul>                                                                                                    |             |  |
| <ul> <li>Decline to State</li> </ul>                                                                                                    |             |  |
| Social Security Number                                                                                                    |             |  |
|                                                                                                    |             |  |
| Please enter your Social Security Number, if you have one. It is used to match your application to your transcript and test scores, and for final | incial aid. |  |

9) Then you will answer questions about Texas Residency:

### **Residency Information**

| Residency Information                                                                                             |
|----------------------------------------------------------------------------------------------------|
| Are you a Texas Resident?*                                                                                        |
| <ul> <li>Yes</li> </ul>                                                                                           |
| ○ No                                                                                                    |
| Did you live in Texas for 36 consecutive months leading up to high school graduation or completion of the GED?*   |
| Yes                                                                                                    |
| ○ No                                                                                                    |
| When you begin the semester for which you are applying, will you have lived in Texas for the previous 12 months?* |
| <ul> <li>Yes</li> </ul>                                                                                           |
| ○ No                                                                                                    |
| Do you currently live in Texas?*                                                                                  |
| <ul> <li>Yes</li> </ul>                                                                                           |
| ○ No                                                                                                    |
| How many months have you been living in Texas?*                                                                   |
| 1000                                                                                                    |
| For the past 12 months, have you been gainfully employed in Texas?*                                               |
| • Yes                                                                                                    |
| ○ No                                                                                                    |
|                                                                                                    |

10) Next is information about your educational history. You will be asked about why you are applying to the program, your background in music and whether you wish to considered for Scholarships/Assistantships

| 0               | ollege(s)                                                                                                    |
|-----------------|----------------------------------------------------------------------------------------------------|
| Ple             | see list all post-secondary colleges or universities you have previously attended or are presently attending, including for extension, correspondence, and distance learning credit.                                                                                                    |
| Fai             | Iure to list all colleges will be considered an intentional omission and may lead to forced withdrawal.                                                                                                    |
| Ple             | ase upload your transcripts in PDF format. Applicants with international credentials must provide original language transcripts and certified English translations of all transcripts. Please note that all documents you upload to your application are<br>nsidered unofficial, and if you are admitted, you are responsible for providing official documents and test scores to TTU. For more information on official document submission, please visit our Newly Admitted Student page.                                                                                                    |
| Ap<br>ex<br>the | plicants with Indian, Bangladeshi, and Pakistani credentials must submit all individual mark sheets indicating all subjects taken and marks obtained for all years of post-secondary study issued by the institution responsible for conducting the aminations. Consolidated marksheets seem with a mark and a marksheets may not be acceptable. If your school only provides consolidated marksheets, you must also include documentation from your school enterthead signed by school fload include documentation from your school netterhead signed by school fload include documentation from your school test that the school beso not sub individual or semester marksheets.                                                                                                    |
| Ap              | plicants with Iranian credentials: Please note, while we accept translation packets that include both the English translation and a copy of the original language transcript for application evaluation purposes, if you are admitted you must<br>wide separate final official documents in the original language in addition to your official English translation.                                                                                                    |
| ,               | At least 1 record is required.                                                                                                    |
|                 | Institution*                                                                                                    |
|                 | Previous University U                                                                                                    |
|                 | or Yes<br>○ No                                                                                                    |
|                 | Attend Some                                                                                                    |
|                 | action of the second second                                                                                                    |
|                 |                                                                                                    |
|                 | Attend To:*                                                                                                    |
|                 | Attend To:*  iiiiiiiiiiiiiiiiiiiiiiiiiiiiiiiiiii                                                                                                    |
|                 | Attend To:*  I 190501-01  Degree Information:*                                                                                                    |
|                 | Attend To:*  iii 1905 01-01  Degree Information:*  Master of Music                                                                                                    |
|                 | Attend To:*  I 100-1-01  Pegree Information:*  Attend Value  Pegree Information:*  Pegree Information:* Pegree Information:* Pegree Information:* Pegree Infor |
|                 | Attend To:*  I 000-101  Degree Date:*  Output Output Outpu |
|                 | Attend To:*  i 1905 01-01  Degree Information:*  Degree Date:*  i 01/01/995  (Cancel                                                                                                    |

\*Make sure you create a New Record. This is where you will enter information about your previous college experiences and upload your transcripts. **Pdf (unofficial) transcripts are fine for the application** 

11) Then you will be asked about your letters of recommendation, your CV/Resume, Personal Statement, Writing Sample, audio recording, video recording, and optional materials.

| Letter of Recommendation 2 |  |
|----------------------------|--|
| Recommender Name*          |  |
| Recommender Email*         |  |
|                            |  |

## Letters of Recommendation

\*Recommendation Letters: students fill in recommenders' names and email addresses. Recommenders receive an automatically generated email containing a link that they will follow to upload/submit recommendation materials.

12) You will be asked to certify your application and then submit your payment information for the application fee

#### **Certification & Payment Information**

| Certification of Information                                                                                                    |
|----------------------------------------------------------------------------------------------------|
| You are required to read the statements below. By checking the box next to the statement you are agreeing to the terms and conditions laid out in the statement. If you do not check the box next to the statement, you will not be allowed to complete or submit this application.                                                                                                    |
| Notification of Rights under Texas Law*<br>Information collected about you through this application may be held by any institution of higher education to which you apply. With few exceptions, you are entitled on your request to be informed about the collected information. Under<br>Seccions 552.022 and 552.023 of the Tesas Commernet Code, you are entitled to creeive and review the information. Under section 559.004 of the Tesas Government Code, you are entitled to creeive and review the information. Under section 559.004 of the Tesas Government Code, you are entitled to creeix information held by an institution to which you apply by contacting the institution. The information that is collected about you will be retained and maintained as required by Texas records retention laws (Section<br>44.1300 st use, of the Texas Government Code, and rules. Offerent types of information are leapt for ofference provides of them. |
| Terms & Conditions*<br>If my application is accepted, I agree to abide by the policies, rules and regulations at any college to which I am admitted. I authorize the college to verify the information I have provided. I certify that the information I have provided is complete<br>and correct and Lundestand that the submission of false information is grounds for rejection of my application, withdrawal of any offer of acceptance, cancellation of enrollment and/or appropriate disciplinary action. I understand that difficult<br>of my college will use the information submitted on this form to determine my status for residency eligibility. I authorize the college to electronically access my records regarding the Tesas Success Initiative. I agree to notify the proper officials of<br>the institution of any charges in the information provided.                                                                                      |
| Non-Discrimination Clause*<br>Admission to any of the Teas institutions of higher education and any of their sponsored programs is open to qualified individuals regardless of race, color, gender, sexual orientation, creed, age, national origin or disability.                                                                                                    |

13) Finally, you will be taken back to the check list. You should see green check marks beside all of the headings. Once you have green check marks, only then can you finally submit your application.

| Application Checklist                                                                                                    |                                                                                                    |                                       |
|----------------------------------------------------------------------------------------------------|----------------------------------------------------------------------------------------------------|---------------------------------------|
| Fine Arts - Music - Music Education (PhD) - Spring 202                                                                                                    | 20                                                                                                    | Deadline: 1/30/2020                   |
| The School of Music participates with faculties of interdisciplinary Arts, Art, Theah<br>performing arts, students obtain a foundational core of knowledge from interdiscip<br>addition. Satisfactory completion of 18 semester hours of graduate coursework di                                                                                                    | ie, aud Phosophy in an Heidelichary program leading to the Doctor of Philosophy in Fine Arts. Prior to specializing in a specific area of visual or<br>prinsry courses including Colloquium. Arts Heidenes, Arts in Contemporary Contexts, and Topics, Philosophy constitutes a multidisciplinary<br>uring one 15-month prior Multis the suprement.                                                       |                                       |
| Concentrations - Fine Arts students whose track is Music engage an individualize<br>of 60 semester hours at the graduate level beyond the master's degree, includes a<br>traditional research, professional problems, or an internatio. (This degree program                                                                                                    | ed curriculum with a concentration in Musicology, Music Tekory, Music Education, or Arts Administration. The degree program requires a minimum<br>a rigorous comprehensive examination, and cuminates in a dissertation that allows a choice of several avenues of measurch created through<br>is a detailed in the catalog section that introduces the Takington College of Visual and Performing Arts.) |                                       |
| Contact Information<br>Fu<br>Pe<br>Ma<br>Biographical Inform<br>Biographical Inform<br>Biographical Inform<br>Biographical Inform<br>Biographical Information<br>Biographical Information<br>Biographical Information<br>Biographical Information<br>Residency Information<br>Residency I | III Legal Name<br>III Legal Name<br>Address<br>None & Email<br>ternate Name<br>ation<br>ographic Information<br>th Information<br>ce & Ethnicity<br>diditional Information<br>Information<br>on<br>sidency Information<br>plege(s)<br>ogram Specific Questions<br>enis<br>A-Resume                                                                                                    | · · · · · · · · · · · · · · · · · · · |
| Pe<br>Wr<br>Au<br>Vic<br>O<br>Recommendations<br>Re<br>Re<br>Re<br>Certification & Paym<br>Ce<br>Pa                                                                                                    | rsronal Statement<br>riting Sample<br>dio Recording<br>deo Recording<br>stional Materials<br>scommendation 1<br>scommendation 2<br>scommendation 3<br>sent Information<br>artification of Information<br>syment Information                                                                                                    |                                       |
| Back to Portal Cancel Application                                                                                                    |                                                                                                    | Submit Application                    |